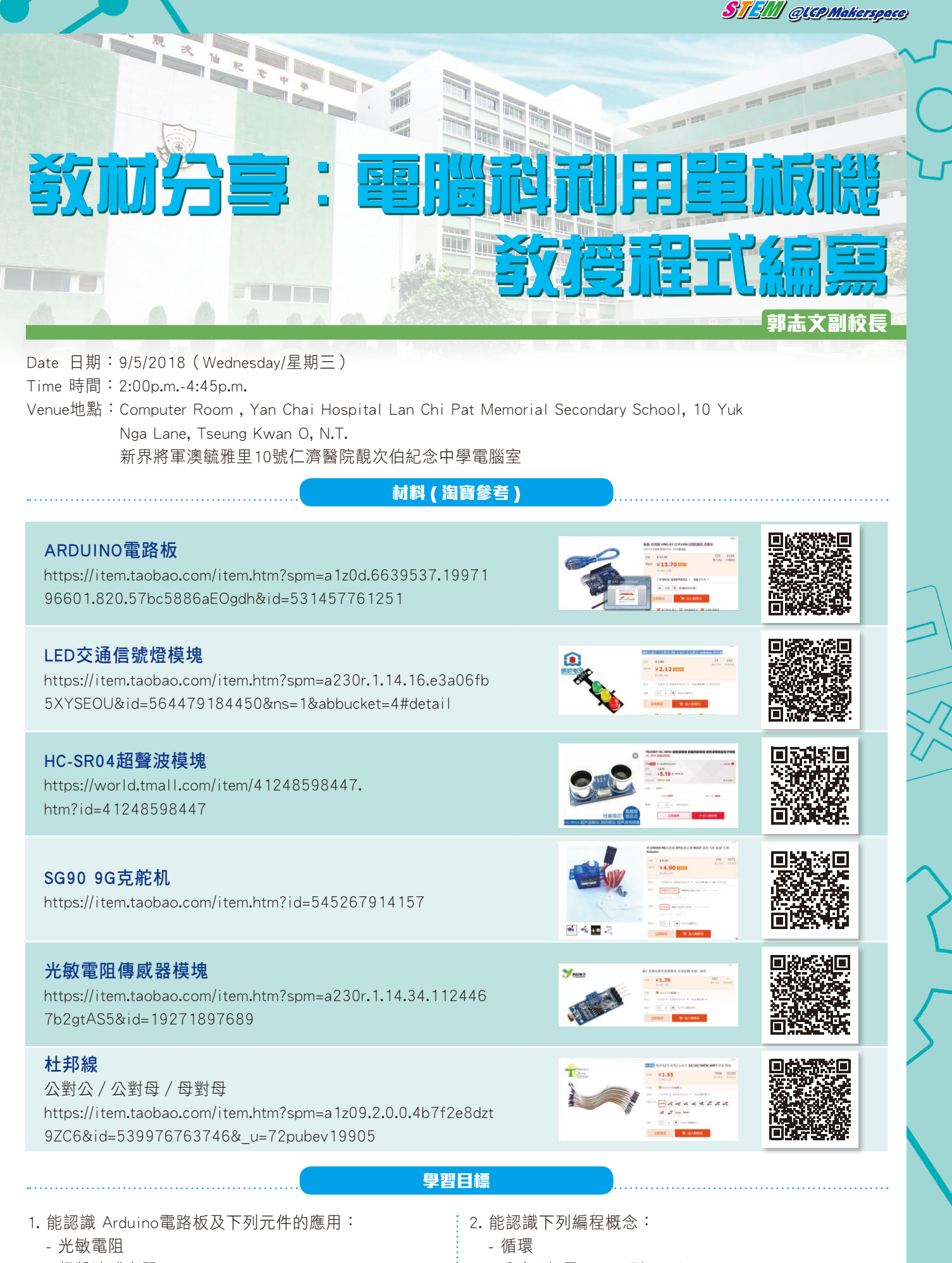

- 超聲波感應器
- LED交通信號燈
- 伺服馬達

- 分支 (如果……否則……)
- 變數
- 隨機數

| JI SIII OLCI Makerspaces                                                 | $\neg (L())$                          | 5                                                                                                    |                                                                                                    |
|--------------------------------------------------------------------------|---------------------------------------|----------------------------------------------------------------------------------------------------|----------------------------------------------------------------------------------------------------|
|                                                                          | 基本                                    | <b>広設定</b>                                                                                                    |                                                                                                    |
| <ol> <li>連接ARDUINO至電腦,開</li> <li>→「序列埠」以選取合適的<br/>題列將顯示「已連接」。</li> </ol> | 啟mBlock軟件。按「連接」<br>內埠(COM)。若成功連接,標    | 2. 按「控制板」→「Arduino U<br>mBlock - Based On Scratch From the MIT Me<br>檔案 编輯 連接 控制板 擴充 語言 希助                                                                                                    | no」 。<br>dia Lab(v3.4.11) - 序列埠 已建接 - 未儲存                                                                                                    |
| 😳 mBlock - Based On Scratch From the MIT                                 | T Media Lab(v3.4.6) - 序列埠 已連接 - 未儲存   |                                                                                                    | 音效                                                                                                    |
| 備英 編輯 建接 控制板 備允 語目<br>「■」 Ur<br>基牙<br>2.4G無線序列塩 →<br>網路通接 →              | ₩37<br>✓ COM6 ► ●                     | Arduino Uno<br>Arduino Leonardo<br>Arduino Nano (mega<br>Arduino Mega 1280<br>Arduino Mega 2560                                                                                                    | 事件       228)     控制       (面則)     運算       機器人模組                                                                                                    |
| 按 🏲 來控制「LED交通信                                                           | 任務一:控制<br>號燈」的紅燈,每隔0.5秒閃              | <b>LED 交通信號燈</b><br>亮10次。                                                                                                    |                                                                                                    |
| 1. 把「I FD交诵信號燈」連招                                                        | 亲至ARDUINO上:                           | 2. 設定mBlock程式如下:                                                                                                    |                                                                                                    |
| - ····································                                   | ARDUINO                               |                                                                                                    | 當 🏲 被點一下                                                                                                    |
| 「GND腳」                                                                   | ۲ GND                                 | 當 📂 被點一下                                                                                                    | 設置 數位腳位 11 輸出為 低電位                                                                                                    |
| 「R腳」                                                                     | -<br>۲D13                             | 設置 數位腳位 11 輸出為 低電位 3                                                                                                    | 設置數位腳位 13 輸出為低電位                                                                                                    |
| 「\腳」                                                                     | <sup>۲</sup> D12 」                    | 設置數位腳位 13 輸出為低電位                                                                                                    | 將變數 N▼的值設為 1                                                                                                    |
| 「G腳」                                                                     | FD11                                  | 重複 10 次<br>設置 鉄位都位 13 輸出為 高電位<br>等待 0.5 秒<br>設置 数位都位 13 輸出為 低電位<br>等待 0.5 秒                                                                                                    | <ul> <li>直到 10 &lt; N) 前都不斷重接</li> <li>設置 數位鄰位 13 輸出為 高電位<sup>*</sup></li> <li>等待 0.5 秒</li> <li>設置 數位鄰位 13 輸出為 低電位<sup>*</sup></li> <li>等待 0.5 秒</li> <li>將變數 № 的值改變 1</li> </ul>                                                                                                    |
|                                                                          |                                       | 方法一                                                                                                    | 方法二                                                                                                    |
| 3. 按 ' 連接」→ ' 史新韌體」                                                      | 來上載程式。                                | 4. 按 🦰 來測試。                                                                                                    |                                                                                                    |
| mBlock - Based On Sc                                                     | tratch From the MIT Med               |                                                                                                    |                                                                                                    |
| 信余 編起 建液 江利                                                              |                                       | ,,,,,,,,,,,,,,,,,,,,,,,,,,,,,,,,,,,,,,                                                                                                    | 動1·、                                                                                                    |
|                                                                          | 12式                                   |                                                                                                    | 言號幣,重複3次每隔 【                                                                                                    |
| 246                                                                      | ■ 總 定 利 培 動                           | 0.5秒轉下一個燈號。                                                                                                    |                                                                                                    |
|                                                                          | ····································· |                                                                                                    |                                                                                                    |
|                                                                          | 些<br>·                                | ; ('私」→'私黄」→<br>、                                                                                                    | '祿」 <b>→</b> ' 黄」)                                                                                                    |
| 更新到                                                                      |                                       | ×                                                                                                    | ·/                                                                                                    |
| 秋復二                                                                      |                                       |                                                                                                    |                                                                                                    |
|                                                                          | 任務二:按「上移                              | 鍵」讀取室內光度值                                                                                                    |                                                                                                    |
| 1. 把光敏電阻連接至ARDUIN                                                        | 10上:                                  | 2. 設定mBlock程式如下:                                                                                                    |                                                                                                    |
| 光敏電阻                                                                     | ARDUINO                               | - 9 - 1 - F - 9 - F - 8 - 3.                                                                                                    |                                                                                                    |
| L O A J                                                                  | Γ O A Γ                               |                                                                                                    |                                                                                                    |
| 「 GND 」                                                                  | 「 GND 」                               | ● 當按下 上移鍵 ▼ 鍵                                                                                                    | 448                                                                                                    |
| L DON J                                                                  | 「5V」                                  | 不停重複                                                                                                    |                                                                                                    |
|                                                                          |                                       | <ul> <li>説類比腳位(A) 0</li> <li>等待 0.5 秒</li> <li>・</li> <li>・<th><ul> <li>中国</li> <li>中国</li> <li></li></ul></th></li></ul> | <ul> <li>中国</li> <li>中国</li> <li></li></ul> |
|                                                                          |                                       |                                                                                                    |                                                                                                    |

27

2

E

С ப

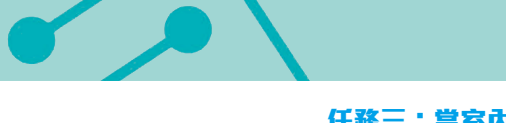

任務三:當室內光線轉暗時,「LED 交通信號燈」會自動隨機閃亮。

1. 設定mBlock程式如下:

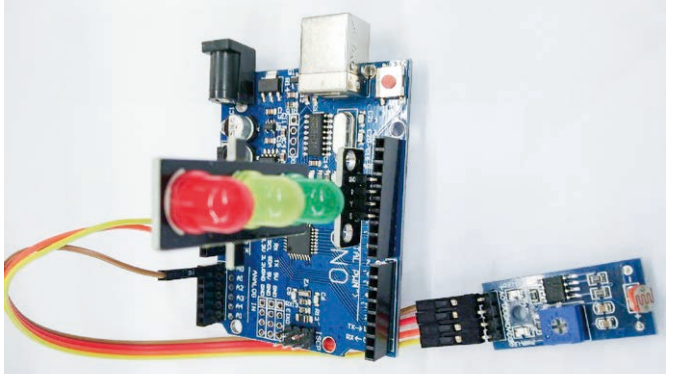

STEM QUAP Makerspace

## 任務四:讀取距離值

2. 按「下移鍵」來讀取距離值。

| 超聲波敏感應器             | ARDUINO            |
|---------------------|--------------------|
| L DON J             | ſ5V」               |
| <sup>┌</sup> Trig」  | ۲D8 J              |
| <sup>r</sup> Echo 」 | <sup>r</sup> d7j   |
| <sup>r</sup> GND 」  | <sup>Γ</sup> GND 」 |
|                     |                    |

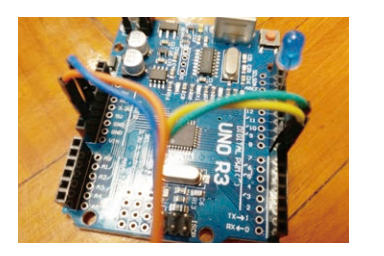

1. 把超聲波敏感應器連接至ARDUINO上:

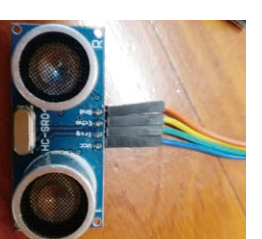

## 

 按「連接」→「更新韌體」來上載程式。按「下移鍵」 來測試。

## 任務五:轉動伺服馬達

1. 把伺服馬達連接至ARDUINO上:

| 伺服馬達 | ARDUINO |  |
|------|---------|--|
| 橙色線  | ۲D9 ا   |  |
| 紅色線  | 「5V」    |  |
| 啡色線  | 「 GND 」 |  |

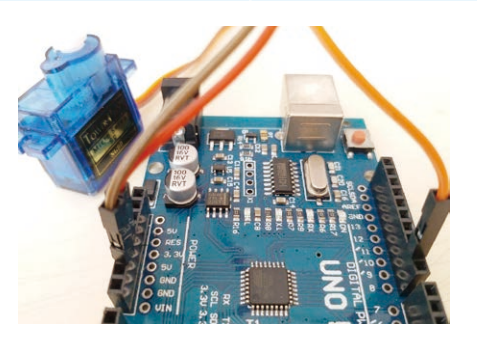

 2. 按「左移鍵」 來轉動伺服馬達至「45°」;按「右移 鍵」 來轉動伺服馬達至「135°」。

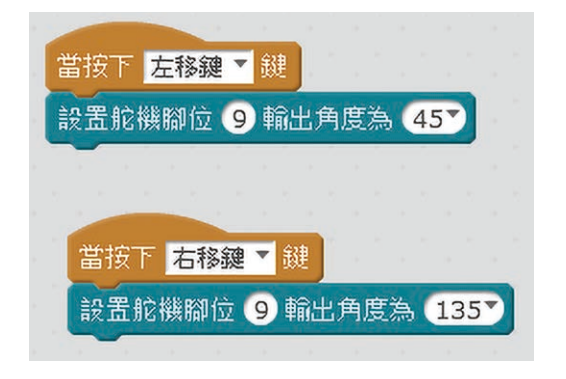

 按「連接」→「更新韌體」來上載程式。按「左移鍵」 及「右移鍵」來測試。

## 任務六:當距離小於 5cm,伺服馬達會轉動至「90」,否則轉回「0」。

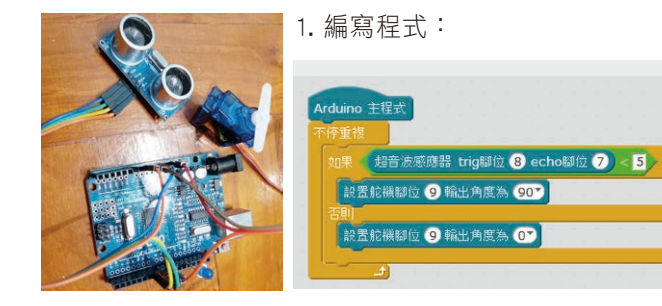

2. 利用Arduino模式來上傳檔案:

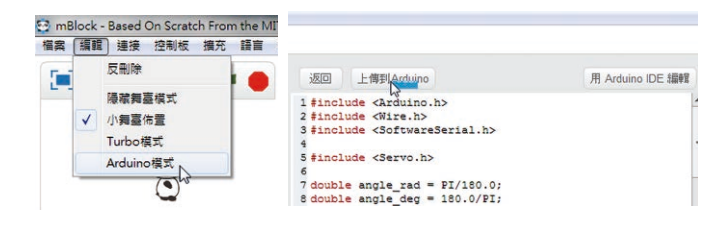

3. 可連接至充電寶或其他電源來測試。